# Redcards – Entering Course Overrides

## Registrar's Office | August 2022

- 1. Go to <u>Web4</u>.
- 2. Enter Secure Area

Please report any questions or problems to the IT I

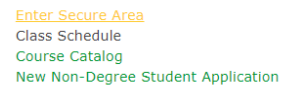

© 2022 Ellucian Company L.P. and its affiliates. This software contains confidential and proprietar Use of this software is limited to Ellucian licensee

3. Enter your ID# and PIN. Click "Login".

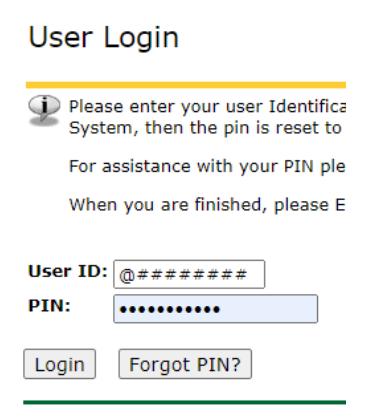

4. Choose the Faculty Services tab > Student Menu > ID Selection > Select appropriate term. Submit.

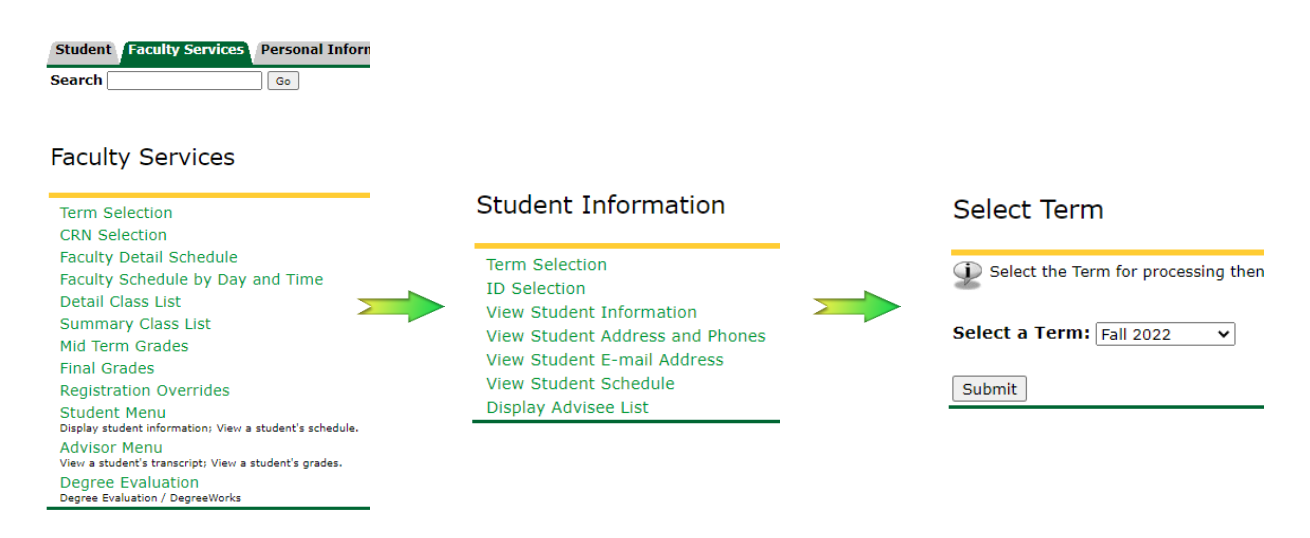

## 5. Enter student ID#. Submit.

| ID Selection                                                                                         |  |  |  |  |  |
|----------------------------------------------------------------------------------------------------|--|--|--|--|--|
| ${igoplus}$ Enter the ID of the Student/Advisee you want to process then press the Submit ID button. |  |  |  |  |  |
| Student or Advisee ID:                                                                               |  |  |  |  |  |
| OR                                                                                                   |  |  |  |  |  |
| Student and Advisee Query                                                                            |  |  |  |  |  |
| Last Name:                                                                                           |  |  |  |  |  |
| First Name:                                                                                          |  |  |  |  |  |
| Search Type: O Students                                                                              |  |  |  |  |  |
| ○ Advisees                                                                                           |  |  |  |  |  |
| Both                                                                                                 |  |  |  |  |  |
| Submit Reset                                                                                         |  |  |  |  |  |

Once you have submitted the ID#, verify the correct student information has been entered. Submit.

**Please note:** The name search function only works in certain situations and never if they are not your advisee so best to disregard this as an option.

### Student Verification

Verify your selection is correct by clicking OK.

Admissions Student is the name of the student or advisee that you selected.

Submit

6. View Student Schedule.

| Student | Faculty Services | Personal I |
|---------|------------------|------------|
| Search  |                  | Go         |

## Student Information

Term Selection ID Selection View Student Information View Student Address and Phones View Student E-mail Address <u>View Student Schedule</u> Display Advisee List 7. Choose Registration Overrides.

## View Student Schedule

Information for Admissions Student Click on a student's name to view their address(es) and phone(s). Current Schedule No schedule available for selected term. <u>Return to Previous</u>

[ ID Selection | Student Information | Registration Overrides |

8. Choose the appropriate override and the appropriate class for which the override should be applied.

## Faculty Registration Permits/Overrides

Information for Admissions Student Welcome to the Faculty Registration Permits/Overrides Worksheet.

If the word "Confidential" appears next to a student's name, his/her personal information is to be kept confidential.

You may click on the student's name to view his/her address and phone information.

#### **Registration Overrides** Override Course None None ~ None ~ None Override 'all' restrictions ~ None Override class restriction Override enrollment limit Override instructor sig requir Override major restriction Override prerequisites Time Conflict Overide

Please do not choose 'All' unless appropriate to allow the student in the course no matter the reason. Instead you can choose more than one override. Submit.

Registration Overrides

| Override                   |   | Course            |      |
|----------------------------|---|-------------------|------|
| Override enrollment limit  | ~ | 17266 - ENGL 1100 | 26 🗸 |
| Override major restriction | ~ | 17266 - ENGL 1100 | 26 🗸 |
| None                       | ~ | None              | ~    |

9. Verify the overrides that were submitted are correct. Submit.

## Faculty Registration Overrides Confirmation

| ${igoplus}$ Below are the override requests you entered. Please confirm by clicking Commit Changes. |       |        |        |         |                    |               |  |  |
|----------------------------------------------------------------------------------------------------|-------|--------|--------|---------|--------------------|---------------|--|--|
| Registration Overrides                                                                              |       |        |        |         |                    |               |  |  |
| Override                                                                                            | CRN   | Course | Number | Section | Student            | Activity Date |  |  |
| Override enrollment limit                                                                           | 17266 | ENGL   | 1100   | 26      | Admissions Student | Aug 29, 2022  |  |  |
| Override major restriction                                                                          | 17266 | ENGL   | 1100   | 26      | Admissions Student | Aug 29, 2022  |  |  |
|                                                                                                    |       |        |        |         |                    | -             |  |  |
|                                                                                                    |       |        |        |         |                    |               |  |  |
| Submit                                                                                              |       |        |        |         |                    |               |  |  |

10. Once complete, the following will display. The student is now able to register themselves.

## Faculty Registration Permits/Overrides

Information for Admissions Student Welcome to the Faculty Registration Permits/Overrides Worksheet.

The registration overrides you entered have been saved successfully.

If the word "Confidential" appears next to a student's name, his/her personal information is to be kept confidential.